## Ka Sla Jingbthah ban install ïaka LibreOffice. Spoken Tutorial Team IIT Bombay

## 1 Ka rukom ban install ïaka LibreOffice ha Linux OS

- 1. Da kaba long hi, ïaka LibreOffice ynsa install lypa haka Ubuntu Linux OS.
- 2. Lada em, sngewbha bud ïaki jingbthah ban install hi da lade ïaka LibreOffice.
- 3. Ban bud ïaki synjam ban Install, phi donkam ban long connect sha ka internet.
- 4. Wad ïaka tutorial LibreOffice Suite Installation haka Linux OS
- 5. Kane ka tutorial ka batai kumno ban install ïaka LibreOffice haka Linux OS
- 6. Ha 01:03 ka tutorial ka batai kumno ban download ïaka LibreOffice naka website.
- 7. Ha 01:50 ka tutorial ka pyni nuksa kumno ban download ïaka LibreOffice na bynta ki OS bapher bapher bad naka bynta ki version bapher bapher.
- 8. Ha 02:58 ka tutorial ka batai kumno ban install ïaka file bala download.
- 9. Ha 04:43 ka tutorial ka batai kumno ban plie ïaka LibreOffice.
- 10. Lada phi la lah ban plie ïaka LibreOffice haka machine jong phi, Te kane ka mut ba ka jing install kala long kaba jop.
- 11. Ban practise dakaba pyndonkam ïaka rukom ban leh markylliang, pynbiang ïaka size jong u web browser u ba don ka video sha shiteng ka diang jong ka screen jong phi. Sa shiteng ka mon pat plie ïaka LibreOffice window.

## 2. Ka rukom ban install ïaka LibreOffice haka Windows OS

- 1. Ban bud ïaki synjam ban Install, phi donkam ban long connect sha ka internet.
- 2. Wad ïaka tutorial LibreOffice Suite Installation haka Window OS
- 3. Kane ka tutorial ka batai kumno ban install ïaka LibreOffice haka Window OS
- 4. Ha 00:30 ka tutorial ka batai kumno ban download ïaka LibreOffice naka website.
- 5. Ha 01:15 ka tutorial ka pyni nuksa kumno ban download ïaka LibreOffice na bynta ki OS bapher bapher bad naka bynta ki version bapher bapher.
- 6. Ha 02:12 ka tutorial ka batai kumno ban install ïaka file bala download.
- 7. Ha 03:01 ka tutorial ka batai kumno ban plie ïaka LibreOffice.
- 8. Lada phi la lah ban plie ïaka LibreOffice haka machine jong phi, Te kane ka mut ba ka jing install kala long kaba jop.
- 9. Ban practise dakaba pyndonkam ïaka rukom ban leh markylliang, pynbiang ïaka size jong u web browser u ba don ka video sha shiteng ka diang jong ka screen jong phi. Sa shiteng ka mon pat plie ïaka LibreOffice window.
- 10. Ka LibreOffice ka donkam ïa u Java Virtual Machine (JVM) bala install.
- 11. Download ïa u JVM na https://java.com/download.